## Voicemail Schedule (User Portal)

Last Modified on 01/26/2018 12:07 pm EST

You can schedule different voicemail greetings to be played during business hours, after hours, on weekends, and so forth.

## Add a scheduled greeting

- 1. In your browser, go to the iPECS Cloud User Portal and log in.
- 2. Expand My Phone & Features and click Voicemail Schedule.
- 3. Click Add.

| Voicemail Schedule |                                                                                |        |             |
|--------------------|--------------------------------------------------------------------------------|--------|-------------|
| Schedule List      |                                                                                |        | ~           |
|                    |                                                                                | Add Mo | dify Delete |
|                    |                                                                                |        |             |
| Schedule Name      | •                                                                              |        |             |
| Greeting *         | Browse (Wave File, 8kHz, 16bit, Mono, PCM)                                     |        |             |
| Start Time         | 00 🗘 Hour 00 🗘 Min.                                                            |        |             |
| End Time           | 23 🗘 Hour 59 🗘 Min.                                                            |        |             |
| Day                | Monday 🗹 Tuesday 🖉 Wednesday 🖉 Thursday 🖉 Friday 🖉 Saturday 🖉 Sunday 🖉 Holiday |        |             |
|                    |                                                                                | S      | ave Cancel  |

- Enter a Schedule Name.
- Enter Start Time and End Time when you want this greeting to play, using 24hour notation.
- Select the Days when you want this schedule to play.
- 4. Click Browse to select the Greeting to play.
- 5. Click Save.